## "ERASMUS+ YABANCI DİL SINAVI (12 HAZİRAN 2021)

# ÖĞRENCİ DUYURUSU

Erasmus+ Yabancı Dil Sınavı, onlineDEU üzerinden 12 Haziran 2021 tarihinde;

\*İngilizce sınavı 10.00 – 12.40 saatleri

\*Almanca ve Fransızca sınavı 13.30 – 16.10 saatleri

arasında çevrimiçi (online) olarak yapılacaktır.

Sınav bu saatler arasında aktif olacaktır ve sınava başladığınız andan itibaren soruları yanıtlamak için <u>100 dakikanız</u> olacaktır. Sınav puanınız hesaplanırken yanlış cevaplarınız dikkate alınmayacaktır.

Adaylar, test sınavı olarak uygulanacak olan sınava onlineDEU üzerinde, kayıtlarının yapılmış olduğu sanal sınıflarda gireceklerdir. Bu nedenle, öğrencilere sınava giriş belgesi verilmeyecektir.

Duyuruları takip etmek, sınav için gerekli teknik düzenlemeleri yapmak ve verilen gün ve saatlerde sınavlara girmek siz öğrencilerimizin sorumluluğundadır.

# YABANCI DİL SINAVI:

1) Sınavda,

- DİLBİLGİSİ VE KELİME BİLGİSİ: (40 SORUX 1.75: 70 PUAN)
- OKUDUĞUNU ANLAMA BECERİSİ / 2 PARÇA: (10 SORUX 3: 30 PUAN)
Olmak üzere toplam <u>50 adet çoktan seçmeli soru</u> yer almaktadır.

2) Test sınavı onlineDEU üzerinde kaydınızın yapılmış olduğu derslerde /sekmede kısa sınavlar ve testler sekmesi üzerinden yapılacaktır. Sınav günü sorun yaşamamanız için sınav öncesinde, bu duyuruda belirtilen adımlara göre onlineDEU'ya giriş yaparak ilan edilen ilgili sınıflarda kayıtlı olduğunuzdan emin olunuz.

3) Öğrencilerin **12 Haziran 2021** tarihli sınava sadece 1 kere girme hakkı bulunmaktadır; soruları cevaplarken önceki soruya geri dönme hakları yoktur.

4) Sınava başlamadan önce sınavla ilgili açıklamaları okuyunuz. Sonrasında "Yukarıdaki açıklamaları okudum ve bilgi sahibi oldum. Ve bu sınavda yardım almayacağım ve yardım etmeyeceğim." şeklinde belirtilen dürüstlük sözünü onaylayınız.

5) Sınav sonuçları onlineDEU üzerinde kayıtlı olduğunuz dersin 'Kısa Sınavlar ve Testler' sekmesinde **13 Haziran 2021** saat **10.00**'da de ilan edilecektir.

### TEKNİK BİLGİLER

#### A) Sınava başlamadan önce:

• Sınavın uygulanacağı onlineDEU'ya <u>https://online.deu.edu.tr/</u>adresinden girilecektir.

- E-posta adresi <u>öğrencinumarası@ogr.deu.edu.tr</u> şeklinde olan adaylar sınava bu kullanıcı adı ile gireceklerdir.

- E-posta adresi <u>ad.soyad@ogr.deu.edu.tr</u> şeklinde olan adayların, <u>öğrencinumaralı</u> ve <u>ad.soyad</u>'lı iki e-posta adresini <u>https://debishs.deu.edu.tr/DeuzemEslestir.aspx</u> adresindeki adımlara göre eşleştirmeleri gerekmektedir. Adres eşleştirmesi yapması gereken adaylar, işlemi tamamladıktan sonra onlineDEU'ya, <u>öğrencinumarası@ogr.deu.edu.tr</u> formatındaki mail adresleri ile giriş yapacaklardır.

- online.deu.edu.tr adresine yalnızca <u>öğrencinumarası@ogr.deu.edu.tr</u> e-posta adresinizle giriş yapabilirsiniz. **ogr.deu.edu.tr** uzantılı e-posta adresi şifresini hatırlamayan adaylar, <u>https://debis.deu.edu.tr/debis.php</u> adresindeki adımlara göre şifre güncelleyebilirler.

#### B) Sınav sırasında,

- Kablolu internet bağlantısı kullanarak sınava girmeniz önerilir.
- Tek bir tarayıcıdan giriniz.
- Kayıtlı olduğunuz dersi (sekmeyi) (ERASMUS ING-1, ERASMUS ING-2, ERASMUS ING-3, ERASMUS ING-4, ERASMUS ING-5, ERASMUS-ALM, ERASMUS -FR) tıklayınız.
- Kısa Sınavlar ve Testler sekmesine giriniz.

# • **'ERASMUS İNG SINAVI / ERASMUS ALM SINAVI / ERASMUS FR SINAVI'** seçeneklerinden **kayıtlı olduğunuz** sınava tıklayınız.

• Sırasıyla:

- Açıklamaları okuyunuz.

- 'Dürüstlük sözü' tıklayınız.

- 'Sınava başla' tıklayınız.

- Verdiğiniz cevaptan emin olduğunuzda, soruyu cevaplayıp sadece 'İleri' butonuna tıklayınız. <u>'İleri' butonuna bastığınızda bir önceki soruya geri dönemez ve cevabınızı</u> değiştiremezsiniz. İleri tuşuna bastığınızda, cevabınız kaydedilmektedir. Tekrardan Kaydet butonuna basmanıza gerek yoktur.

- Sıradaki soruyu görebilmek için 'İleri' tuşuna bastığınızda, sistemin diğer soruyu açmasını bekleyiniz. Sistem bir sonraki soruya geçerken yavaş çalışabilir. Bu durumda sayfanın yenilenmesini beklemeden, sürekli 'ileri' tuşuna basarsanız, 'Veri Uyuşmazlığı' uyarısı ile karşılaşabilirsiniz. Bu uyarı ile karşılaşırsanız, lütfen sayfayı bir kez yenileyiniz.

- Sınavdan çıkmak durumunda kalırsanız **'Kaydet'** butonuna tıklayıp oturumu kapatabilirsiniz. Bu durumda sınav kaydedilir, ancak gönderim sağlanmaz. **'Kaydet'** butonu, çıkmak durumunda kalmanız halinde tekrar sisteme girdiğinizde sınava kaldığınız yerden devam edebilmeniz içindir. Kaydettiğiniz sınavı belirtilen süre içinde tamamlayıp değerlendirme yapılabilmesi için göndermeniz gerekmektedir. **'Notlandırılmak üzere gönder'** seçeneğine tıkladığınızda sınavınız değerlendirilmek üzere ilgili birime yollanır. <u>Sınav süresi bitiminde o ana kadarki cevaplarınız otomatik olarak sistem tarafından kaydedilip değerlendirme için gönderilecektir.</u>

#### \* Sınav esnasında bir sorun yaşamanız halinde:

Erasmus+ İng Sınavı için: 10.00 - 12.40

Erasmus+ Alm/ Fr Sınavı için: 13.30 – 16.10 saatleri arasında;

1) <u>https://deuzem.deu.edu.tr</u> adresinde sağ altta yer alan Çevrimiçi Destek yoluyla DEUZEM'den destek isteyebilirsiniz.

2) (232) 301 08 40 numaralı telefondan DEÜ YDY Koordinatörlük Ofisi'ni arayıp destek isteyebilirsiniz.

3) (232) 301 08 32 - (232) 301 08 33 - (232) 301 08 04 numaralı telefondan DEU YDY Öğrenci İşleri Ofisi'ni arayıp destek isteyebilirsiniz.

4) (232) 301 07 77 numaralı telefondan DEUZEM destek biriminden destek isteyebilirsiniz.

\* Ayrıca sınav sırasında teknik bir sorun yaşayan öğrencilerin, 12 Haziran 2021 saat 16.30 – 20.00 arasında aktif olacak <u>http://ydy.deu.edu.tr/tr/erasmus-sinavi-maddi-hata-basvurusu/</u> bağlantısı üzerinden AD SOYAD - ÖĞRENCİ NO – E-POSTA - TELEFON NO - SORUNU ANLATAN KISA AÇIKLAMA VE PROBLEMİN EKRAN GÖRÜNTÜSÜ yükleyerek dolduracakları form yoluyla mazeret sınavı başvurularını yapmaları gerekmektedir. Bu tarih ve saatler dışında yapılan başvurular kabul edilmeyecektir. Bu mazeret sınavı sadece sınav anında teknik sorun yaşayan öğrenciler içindir.

\* Öğrenciler sınavlarının yeniden değerlendirilmesi konusunda başvuruda bulunamazlar.

\*Başvuruları kabul edilip mazeret sınavına girmeleri uygun görülen öğrencilerin listesi ve ilgili duyuru **16 Haziran 2021** tarihinde yapılacaktır.

\* Örnek soru türleri hakkında bilgi sahibi olmak için DEU YDY websitemizde yer alan içeriğe aşağıdaki linkten ulaşabilirsiniz.

http://ydy.deu.edu.tr/wp-content/uploads/2021/05/Erasmus-Sample.pdf